Promotion of external learning opportunities on CEDARS's website (With Effect from January 2019)

# Page layout

https://www.cedars.hku.hk/index.php?route=information/activity

| は<br>の<br>の<br>の<br>の<br>の<br>の<br>の<br>の<br>の<br>の<br>の<br>の<br>の | の<br>trevelopment and Resources for Students<br>ity of Nong Kong<br>夢 学 生 象 展 及 資 源 中 心 |                    | 6                 | i High Con | trast   A <u>A</u> A [<br>Home   Publica | Search Q<br>tions   Contact Us   Sitemap           |
|--------------------------------------------------------------------|-----------------------------------------------------------------------------------------|--------------------|-------------------|------------|------------------------------------------|----------------------------------------------------|
| About CEDARS                                                       | Services                                                                                | Co-curriculum      | Student Im        | pact       | Facilities                               | Emergency                                          |
| New Students                                                       | Undergraduates                                                                          | Postgra            | duates            | Non-locals | Staff                                    | Employers                                          |
| External Learning<br>Home » External Learning Opportu              | ) Opportunities                                                                         |                    |                   |            |                                          |                                                    |
| Activities                                                         |                                                                                         |                    | Application Deadl | ine        | Search                                   |                                                    |
| Shaping Your Path for Entre<br>Programme: Online Briefing          | <u>epreneurship - Cyberport Er</u><br>3 Sessi                                           | ntrepreneurship    | 11 March 2020     |            | Category:                                |                                                    |
| "Your Choice" 納米電影創作                                               | 計春2019-2020 (Informatio)                                                                | n in Chinese only) | 13 March 2020     |            | All                                      | •                                                  |
| Innovative Water Efficient S                                       | howerhead Design Compet                                                                 | tition             | 13 March 2020     |            | All                                      |                                                    |
| The Hong Kong Institute of<br>Professionals Information S          | Chartered Secretaries - Go                                                              | vernance           | 17 March 2020     |            | Awards /<br>Conferen                     | Competitions<br>ices / Forums / Summits / Symposia |
| Basic Law Promotion Fund                                           | ing Scheme for Tertiary Inst                                                            | itutions 2020      | 20 March 2020     |            | Funding                                  | / Scholarships / Sponsorship                       |
| English Opens Doors Progr                                          | <u>am</u>                                                                               |                    | 23 March 2020     |            | Service L                                | earning / Volunteering                             |
| 香港撒瑪利亞防止自殺會義                                                       | 工招募 (Information in Chine                                                               | <u>ese only)</u>   | 24 March 2020     |            | Others                                   |                                                    |
| UBS – Global Banking Web                                           | <u>vinar</u>                                                                            |                    | 25 March 2020     |            |                                          |                                                    |
| The 6th Hong Kong Universion                                       | sity Student Innovation and                                                             | Entrepreneurship   | 31 March 2020     |            |                                          |                                                    |
| World Asian Case Competit                                          | tion 2020                                                                               |                    | 1 April 2020      |            |                                          |                                                    |
| XVI International Forum-Co<br>"Topical Issues of Rational          | ntest of students and young<br>Use of                                                   | <u>researchers</u> | 3 April 2020      |            |                                          |                                                    |
| Hong Kong News-Expo Ma                                             | scot Design Competition                                                                 |                    | 15 April 2020     |            |                                          |                                                    |
| The Citi-HKCSS Communit                                            | y Intern Program (CIP) 2020                                                             | <u>0</u>           | 15 April 2020     |            |                                          |                                                    |
| Hong Kong Science Park V                                           | irtual Career Expo 2020                                                                 |                    | 21 April 2020     |            |                                          |                                                    |
| Green Run 2020                                                     |                                                                                         |                    | 26 April 2020     |            |                                          |                                                    |

#### Features

- 1. Listing activities by application deadline in chronological order
- Column of "Application Deadline": either specific dates or "Not applicable"

2. Outdated activities to be removed from the page (for viewing of the public) automatically

#### 3. Sorting/searching activities by categories

- Awards/ Competitions
- Conferences / Forums / Summits / Symposia
- Events / Programmes
- Funding / Scholarships/ Sponsorship
- Service Learning / Volunteering
- Others

#### Input of entries

- CEDARS CMS: <u>http://www.cedars.hku.hk/web-admin</u> (HKU portal UID & PIN required)
- "University"  $\rightarrow$  "Outside Activity"  $\rightarrow$  "Activity"

#### Make a new entry

P 🛓

0 🗹

 Click "Insert" for making a new entry

| enTemplate   ADMINIST                                     | TRATION                                                                                                    |                                                                                                    |                                                                                                    |                                                                                                    |                                                                                                    | 🔒 You are                                                                                                    | logged in as                                                                                                    | Carol Yue                                                                                                    |
|-----------------------------------------------------------|----------------------------------------------------------------------------------------------------|----------------------------------------------------------------------------------------------------|----------------------------------------------------------------------------------------------------|----------------------------------------------------------------------------------------------------|----------------------------------------------------------------------------------------------------|----------------------------------------------------------------------------------------------------|----------------------------------------------------------------------------------------------------|----------------------------------------------------------------------------------------------------|
| me Settings University                                    | Design Modules Us                                                                                                    | sers System                                                                                                    |                                                                                                    |                                                                                                    |                                                                                                    |                                                                                                    | Frontend                                                                                                    | Logout                                                                                                    |
| :: Outside Activity                                       |                                                                                                    |                                                                                                    |                                                                                                    |                                                                                                    |                                                                                                    | /                                                                                                    |                                                                                                    |                                                                                                    |
| Outside Activity                                          |                                                                                                    |                                                                                                    |                                                                                                    |                                                                                                    | (                                                                                                    |                                                                                                    | Insert                                                                                                    | Delete                                                                                                    |
|                                                           |                                                                                                    |                                                                                                    |                                                                                                    |                                                                                                    |                                                                                                    |                                                                                                    |                                                                                                    | <b>7</b>                                                                                                    |
| Activity Name                                             | Category                                                                                                    | Section                                                                                                    | Activity Link                                                                                                    | Application<br>Deadline                                                                                                    | Hidden<br>on main<br>page                                                                                                    | Status                                                                                                    | Sort<br>Order ₫                                                                                                    | Action                                                                                                    |
| HOPES RUNNER 2019 靈實生命<br>跑及慈善行 (Information in<br>Chines | Events /     Programmes                                                                                                    | Dean of<br>Student Affairs<br>Office – Project<br>Team                                                                                                    | http://www.hohcs-etouch.org.hk/hopes-runner/                                                                                          | 2019-02-15                                                                                                    | No                                                                                                    | Approved                                                                                                    | 1                                                                                                    | [ <u>Edit</u> ]                                                                                                    |
| 活現我城故事 - 中西區兒童文化大<br>使計劃 (Information in Chinese<br>only) | Events /     Programmes                                                                                                    | Dean of<br>Student Affairs<br>Office – Project<br>Team                                                                                                    | https://docs.google.com/forms/d/e/1FAlpQLSdBI7XCG5-4mrPYfED6Quh38_uMIYa-Ukxul9eMy7WbhYDRQa/viewform                                   | 2019-01-18                                                                                                    | No                                                                                                    | Approved                                                                                                    | 1                                                                                                    | [ <u>Edit</u> ]                                                                                                    |
| Tech [Life] Style Conference                              | Conferences /<br>Forums / Summits /<br>Symposia                                                                                                    | Dean of<br>Student Affairs<br>Office – Project<br>Team                                                                                                    | http://launchpadhk.com/startmeuphk2019/                                                                                               | 0000-00-00                                                                                                    | No                                                                                                    | Approved                                                                                                    | 1                                                                                                    | [ <u>Edit</u> ]                                                                                                    |
| 國際百萬森林計劃 - 第50期青年大<br>使交流及訓練營 (Information in<br>Chinese  | Events /     Programmes                                                                                                    | Dean of<br>Student Affairs<br>Office – Project<br>Team                                                                                                    | http://www.hkgnu.org/reboisement2018 camp de ambassadeur de jeunesse 50.htm                                                           | 2019-02-02                                                                                                    | No                                                                                                    | Approved                                                                                                    | 1                                                                                                    | [ <u>Edit</u> ]                                                                                                    |
| Cultural Journalism Campus<br>Fellowship 2019             | Events /     Programmes                                                                                                    | Dean of<br>Student Affairs<br>Office – Project<br>Team                                                                                                    | https://culturalijournaliismcampus.org/2018/12/28/cic-fellowship-2019-call-for-application/                                           | 2019-02-02                                                                                                    | No                                                                                                    | Approved                                                                                                    | 1                                                                                                    | [ <u>Edit</u> ]                                                                                                    |
| 無國界領袖訓練計劃 (Information<br>in Chinese only)                | Service Learning /<br>Volunteering                                                                                                    | Dean of<br>Student Affairs<br>Office – Project<br>Team                                                                                                    | http://www.volunteer.org.hk/leader/                                                                                                   | 0000-00-00                                                                                                    | No                                                                                                    | Approved                                                                                                    | 1                                                                                                    | [ <u>Edit</u> ]                                                                                                    |
| ASEAN Youth Engagement<br>Summit 2019                     | Conferences /<br>Forums / Summits /<br>Symposia                                                                                                    | Dean of<br>Student Affairs<br>Office – Project<br>Team                                                                                                    | ASEAN Youth Engagement Summit 2019                                                                                                    | 2019-02-09                                                                                                    | No                                                                                                    | Approved                                                                                                    | 1                                                                                                    | [ <u>Edit</u> ]                                                                                                    |
|                                                           | Contract of the product of the product of the pr | Activity Name     Category       Activity Name     Category       HOPES RUNNER 2019 藝費生命<br>BS及慈善行 (Information in<br>Chines     Events /<br>Programmes       活現我城故事 - 中西區兒童文化大<br>使計劃 (Information in Chinese<br>only)     Events /<br>Programmes       Tech [Life] Style Conference     · Conferences /<br>Forums / Summits /<br>Symposia       國際百萬森林計劃 - 第50期青年六<br>使交流及訓練慧 (Information in<br>Chinese     · Events /<br>Programmes       Cultural Journalism Campus<br>Fellowship 2019     · Events /<br>Programmes       無國界療袖訓練計劃 (Information<br>in Chinese only)     · Service Learning /<br>Volunteering       ASEAN Youth Engagement<br>Summit 2019     · Conferences /<br>Forums / Summits /<br>Symposia | Activity     Design     Modules     Users     System       ne     Settings     University     Design     Modules     Users     System | Status       Conversity       Design       Modules       Loses       System         Consider Activity       Design       Modules       Loses       System         Consider Activity       Outside Activity       Activity Link       Activity Link         Activity Name       Category       Section       Activity Link         HOPES RUNNER 2019       BE3E#10 (Information in Chinese       - Events / Programmes       Distoint Afrais Totes - Proget Totes       Info//www.holts=stouch.org.his/hopes=runner// Chinese.         Its Statistics - FEESUB2CtX, EFFICIENCE       - Events / Programmes       Distoint Afrais Totes - Proget Totes - Proget Totes - Proget Totes - Proget Totes.       Info//Www.holts=stouch.org.his/hopes=runner// Chinese.         Tech Line Style Conference       - Conferences / Foruma / Summits Statient Afrais Totes - Proget Totes - Proget T | Statings University Design Modules Users System         Contract Colspan="2">Contract Colspan="2">Contract Colspan="2"       Contract Col | Control on the second of the second of the | Output output o | Contractive real real production real production real productin real productin real production real production real |

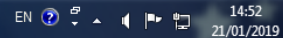

- 0

| B 10 10 10 10 10                                                                                                    |                                                                                                    |                                     |
|----------------------------------------------------------------------------------------------------|----------------------------------------------------------------------------------------------------|-------------------------------------|
| + ttps://www.cedar                                                                                                    | rs.hku.hk/web-admin/index.php?route=university/activity/insert&token=720a816ff35dbb9f51cf6973e4c4 $\mathcal{P} \star \mathcal{O}$                      | 6 🛧 🍀                               |
| File Edit View Favorites To                                                                                                    | ools Help                                                                                                    |                                     |
| OpenTemplate   ADMIN                                                                                                    | IISTRATION                                                                                                    | 🔒 You are logged in as Carol Yuen 🖌 |
| Home Settings University                                                                                                    | Design Modules Users System                                                                                                    | Frontend Logout                     |
| Home :: Outside Activity                                                                                                    |                                                                                                    |                                     |
| Outside Activity                                                                                                    |                                                                                                    | Save Cancel                         |
| 🔀 English                                                                                                    |                                                                                                    |                                     |
| * Activity Name:<br>If activity information is in Chinese<br>only, use a Chinese activity name,<br>with "(Information in Chinese<br>only)" after it. | 2                                                                                                    |                                     |
| Section                                                                                                    | Dean of Student Affairs Office – Project Team 💙                                                                                                    |                                     |
| * Category:<br>Select at least one category                                                                                                    | Competitions<br>Conferences / Forums / Summits / Symposia<br>Events / Programmes<br>Funding / Sponsorship<br>Service Learning / Volunteering<br>Others |                                     |
| * Activity Link:                                                                                                    |                                                                                                    |                                     |
| Application Deadline:<br>If an applicable deadline does not<br>apply, there is no need to select a<br>date.                                          | Clear Deadline                                                                                                    |                                     |
| Your name:<br>for internal use only                                                                                                    |                                                                                                    |                                     |
| Your email address:<br>for internal use only                                                                                                    |                                                                                                    |                                     |
| Your contact number:<br>for internal use only                                                                                                    |                                                                                                    |                                     |
| Remark:<br>For internal use only, e.g.<br>suggesting when an entry without<br>application deadline can be<br>removed                                 |                                                                                                    |                                     |
|                                                                                                    |                                                                                                    | 🔍 78% 🔻                             |

### Make a new entry

| Field                                                                                           | Content                                                                                                    |  |  |  |  |  |  |
|-------------------------------------------------------------------------------------------------|----------------------------------------------------------------------------------------------------|--|--|--|--|--|--|
| Activity name                                                                                   | In English. If activity information is in Chinese only, use a Chinese activity name, with "(Information in Chinese only)" after it, e.g. "第十屆大學文學獎 (Information in Chinese only)" |  |  |  |  |  |  |
| Section                                                                                         | Your section / team's name - no need to input                                                                                                    |  |  |  |  |  |  |
| Category                                                                                        | Select at least one (the most relevant one) or two at most [use "Ctrl" when selecting more than one]                                                                              |  |  |  |  |  |  |
| Activity link                                                                                   | Provide a valid URL                                                                                                    |  |  |  |  |  |  |
| Application deadline                                                                            | Select a date from the calendar <u>OR</u><br>Do not select any date if an application deadline does not apply<br>("Clear Deadline" to un-do the date selection);                  |  |  |  |  |  |  |
| Your name                                                                                       |                                                                                                    |  |  |  |  |  |  |
| Activity link<br>Application deadline<br>Your name<br>Your email address<br>Your contact number | For internal use only – not to be shown on the webpage                                                                                                    |  |  |  |  |  |  |
| Your contact number                                                                             |                                                                                                    |  |  |  |  |  |  |
| Remarks                                                                                         | For internal use only – e.g. suggesting when the entry without application deadline can be removed                                                                                |  |  |  |  |  |  |

### Save an entry

 Click "Save" after completing an entry

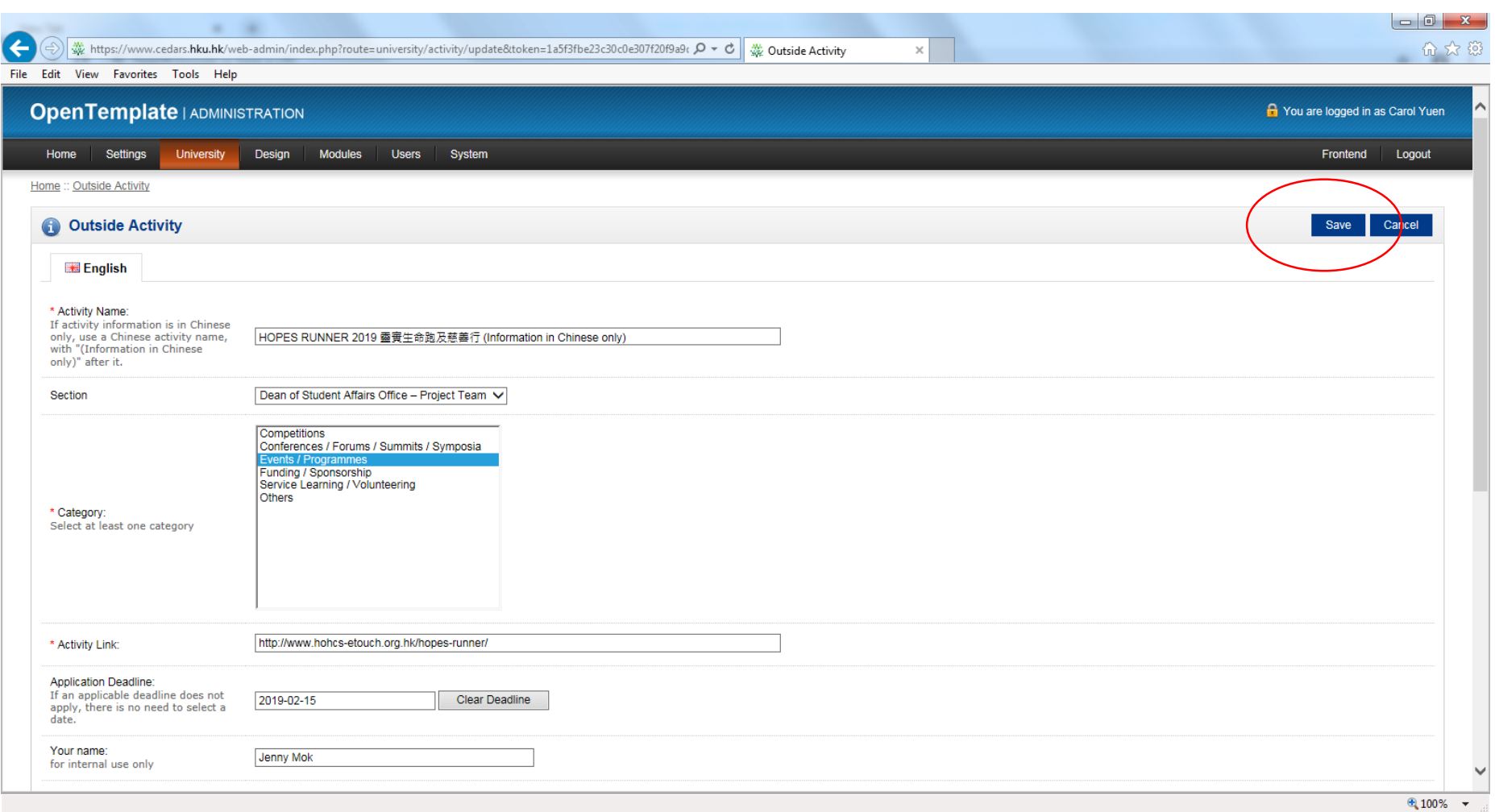

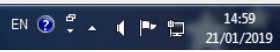

# Check the status of an inputted entry

- Locate the relevant entry and check the column "Status"
- Two possibilities: "Waiting for approval" or "Approved"

| pe                  | enTemplate   AD                                             | MINISTRATION                                                |                                                              |                                                                                                    |                         |                           | 🔒 You are            | logged in a                | Carol Yu        |
|---------------------|-------------------------------------------------------------|-------------------------------------------------------------|--------------------------------------------------------------|----------------------------------------------------------------------------------------------------|-------------------------|---------------------------|----------------------|----------------------------|-----------------|
| lom                 | e Settings Univer                                           | sity Design Mod                                             | dules Users                                                  | s System                                                                                                    |                         |                           |                      | Frontend                   | Logout          |
| <u>ne</u> ::<br>) S | : <u>Outside Activity</u><br>success: You have modified a   | activity!                                                   |                                                              |                                                                                                    |                         |                           |                      |                            |                 |
|                     | Outside Activity                                            |                                                             |                                                              |                                                                                                    |                         |                           |                      | Insert                     | Delete          |
|                     | Activity Name                                               | Category                                                    | Section                                                      | Activity Link                                                                                                    | Application<br>Deadline | Hidden<br>on main<br>page | Status               | Sort<br>Order <sup>⊿</sup> | Action          |
|                     | Nomination of<br>Representative of Arts<br>Interest         | Others                                                      | Dean of<br>Student<br>Affairs<br>Office –<br>Project<br>Team | https://www.voteforhkadc2019.hk/ch/index.html                                                                                                    | 2019-03-29              | No                        | Waiting for approval | 1                          | [ <u>Edit</u> ] |
|                     | 社會調查實習證書計劃基<br>礎課程 (第三十二期) 招募<br>(Information in<br>Chinese | <ul> <li>Service<br/>Learning /<br/>Volunteering</li> </ul> | Dean of<br>Student<br>Affairs<br>Office –<br>Project<br>Team | https://mrdresearch.wixsite.com/ssip/main-page                                                                                                    | 2019-02-08              | No                        | Approved             | 1                          | [ <u>Edit</u> ] |
|                     | 哈薩克探索之旅<br>(Information in Chinese<br>only)                 | Events /     Programmes                                     | Dean of<br>Student<br>Affairs<br>Office –<br>Project<br>Team | https://ve.hkfvg.org.hk/2018/12/04/%E5%93%88%E8%96%A9%E5%85%8B%E6%8E%A2%E7%B4%A2%E4%B9%8B%E6%97%85%<br>E7%8F%BE%E6%AD%A3%E9%80%B2%E8%A1%8C%E6%8B%9B%E5%8B%9F/                                                | 0000-00-00              | No                        | Approved             | 1                          | [ <u>Edit</u> ] |
|                     | 俄羅斯歷史文化體驗之旅<br>(Information in Chinese<br>only)             | Events /     Programmes                                     | Dean of<br>Student<br>Affairs<br>Office –<br>Project<br>Team | https://ye.hkfyq.org.hk/2018/12/19/%E4%BF%84%E7%BE%85%E6%96%AF%E6%AD%B7%E5%8F%B2%E6%96%87%E5%8C%96%<br>E9%AB%94%E9%A9%97%E4%B9%8B%E6%97%85%E7%8F%BE%E6%AD%A3%E9%80%B2%E8%A1%8C%E6%8B%9B%E5%<br><u>8B%9F/</u> | 0000-00-00              | No                        | Approved             | 1                          | [ <u>Edit</u> ] |
|                     | 北韓深度探索體驗之旅<br>(Information in Chinese                       | Events /     Programmes                                     | Dean of<br>Student<br>Affairs<br>Office –                    | https://ye.hkfyg.org.hk/2018/12/05/%E5%8C%97%E9%9F%93%E6%B7%B1%E5%BA%A6%E6%8E%A2%E7%B4%A2%E9%AB%94%<br>E9%A9%97%E4%B9%8B%E6%87%85%E7%8F%BE%E6%AD%A3%E9%80%B2%E8%A1%8C%E6%8B%9B%E5%8B%9F/                     | 0000-00-00              | No                        | Approved             | 1                          | [ <u>Edit</u> ] |

# Edit an entry

- Locate the relevant entry (either approved or waiting for approval in status)
- Click "Edit"

| dit         | View Favorites Tools                                        | Help                                                        |                                                              |                                                                                                    |                         |                           |                         |               |                 |
|-------------|-------------------------------------------------------------|-------------------------------------------------------------|--------------------------------------------------------------|----------------------------------------------------------------------------------------------------|-------------------------|---------------------------|-------------------------|---------------|-----------------|
| pe          | enTemplate   AD                                             | DMINISTRATION                                               |                                                              |                                                                                                    |                         |                           | Hou are                 | logged in a   | s Carol Yu      |
| Hom         | me Settings Univer                                          | rsity Design Mo                                             | dules Users                                                  | s System                                                                                                    |                         |                           |                         | Frontend      | Logou           |
| <u>ne</u> : | :: Outside Activity                                         |                                                             |                                                              |                                                                                                    |                         |                           |                         |               |                 |
| ) 8         | Success: You have modified                                  | activity!                                                   |                                                              |                                                                                                    |                         |                           |                         |               |                 |
| D           | Outside Activity                                            |                                                             |                                                              |                                                                                                    |                         |                           |                         | Insert        | Delete          |
|             | Activity Name                                               | Category                                                    | Section                                                      | Activity Link                                                                                                    | Application<br>Deadline | Hidden<br>on main<br>page | Status                  | Sort<br>Order | Action          |
|             | Nomination of<br>Representative of Arts<br>Interest         | Others                                                      | Dean of<br>Student<br>Affairs<br>Office –<br>Project<br>Team | https://www.voteforhkadc2019.hk/ch/index.html                                                                                                    | 2019-03-29              | No                        | Waiting for<br>approval | 1             | [ <u>Edit</u> ] |
|             | 社會調查實習證書計劃基<br>磁課程 (第三十二期) 招募<br>(Information in<br>Chinese | <ul> <li>Service<br/>Learning /<br/>Volunteering</li> </ul> | Dean of<br>Student<br>Affairs<br>Office –<br>Project<br>Team | https://mrdresearch.wixsite.com/ssip/main-page                                                                                                    | 2019-02-08              | No                        | Approved                | 1             | [ <u>Edit</u> ] |
|             | 哈薩克探索之旅<br>(Information in Chinese<br>only)                 | Events /     Programmes                                     | Dean of<br>Student<br>Affairs<br>Office –<br>Project<br>Team | https://ye.hkfyg.org.hk/2018/12/04/%E5%93%88%E8%96%A9%E5%85%8B%E6%8E%A2%E7%B4%A2%E4%B9%8B%E6%97%85%<br>E7%8F%BE%E6%AD%A3%E9%80%B2%E8%A1%8C%E6%8B%9B%E5%8B%9F/                                         | 0000-00-00              | No                        | Approved                | 1             | [ <u>Edit</u> ] |
|             | 俄羅斯歷史文化體驗之旅<br>(Information in Chinese<br>only)             | Events /     Programmes                                     | Dean of<br>Student<br>Affairs<br>Office –<br>Project<br>Team | https://ye.hkfya.org.hk/2018/12/19/%E4%BF%84%E7%BE%85%E6%96%AF%E6%AD%B7%E5%8F%B2%E6%96%87%E5%8C%96%<br>E9%AB%94%E9%A9%97%E4%B9%8B%E6%97%85%E7%8F%BE%E6%AD%A3%E9%80%B2%E8%A1%8C%E6%8B%9B%E5%<br>8B%9F/ | 0000-00-00              | No                        | Approved                | 1             | [ <u>Edit</u> ] |
|             | 北韓深度探索體驗之旅<br>(Information in Chinese<br>only)              | Events /     Programmes                                     | Dean of<br>Student<br>Affairs<br>Office –                    | https://ye.hkfvg.org.hk/2018/12/05/%E5%8C%97%E9%9F%93%E6%B7%B1%E5%BA%A6%E6%8E%A2%E7%B4%A2%E9%AB%94%<br>E9%A9%97%E4%B9%8B%E6%97%85%E7%8F%BE%E6%A0%A3%E9%80%B2%E8%A1%8C%E6%8B%9B%E5%8B%9F/              | 0000-00-00              | No                        | Approved                | 1             | [ <u>Edit</u> ] |

EN 🕐 🗸 🖣 🏴 🛱 16:48

# Delete an entry

- Locate the relevant entry (either approved or waiting for approval in status)
- Click "Delete"

| Ð            | https://www.cedars.hku                                      | . <b>hk</b> /web-admin/index.php                            | ?route=universit                                             | y/activity&token=720a816ff35dbb9f51cf6973e4c40ec                                                                                                    |                         |                           |                         | 2             | - 0<br>6 %      |
|--------------|-------------------------------------------------------------|-------------------------------------------------------------|--------------------------------------------------------------|----------------------------------------------------------------------------------------------------|-------------------------|---------------------------|-------------------------|---------------|-----------------|
| ope          |                                                             |                                                             |                                                              |                                                                                                    |                         |                           | 🔒 You are               | logged in as  | Carol Yuen      |
| Hom          | ne Settings Univer                                          | sity Design Mod                                             | lules Users                                                  | s System                                                                                                    |                         |                           |                         | Frontend      | Logout          |
| <u>ome</u> : | :: <u>Outside Activity</u>                                  | activityl                                                   |                                                              |                                                                                                    |                         |                           |                         |               |                 |
| 1            | Outside Activity                                            |                                                             |                                                              |                                                                                                    |                         |                           |                         | nsert         | Delete          |
|              | Activity Name                                               | Category                                                    | Section                                                      | Activity Link                                                                                                    | Application<br>Deadline | Hidden<br>on main<br>page | Status                  | Sort<br>Order | Action          |
|              | Nomination of<br>Representative of Arts<br>Interest         | Others                                                      | Dean of<br>Student<br>Affairs<br>Office –<br>Project<br>Team | https://www.voteforhkadc2019.hk/ch/index.html                                                                                                    | 2019-03-29              | No                        | Waiting for<br>approval | 1             | [ <u>Edit</u> ] |
|              | 社會調查實習證書計劃基<br>礎課程 (第三十二期) 招募<br>(Information in<br>Chinese | <ul> <li>Service<br/>Learning /<br/>Volunteering</li> </ul> | Dean of<br>Student<br>Affairs<br>Office –<br>Project<br>Team | https://mrdresearch.wixsite.com/ssip/main-page                                                                                                    | 2019-02-08              | No                        | Approved                | 1             | [ <u>Edit</u> ] |
|              | 哈薩克探索之旅<br>(Information in Chinese<br>only)                 | Events /     Programmes                                     | Dean of<br>Student<br>Affairs<br>Office –<br>Project<br>Team | https://ye.hkfvg.org.hk/2018/12/04/%E5%93%88%E8%98%A9%E5%85%88%E6%8E%A2%E7%B4%A2%E4%B9%8B%E6%97%85%<br>E7%8F%BE%E6%AD%A3%E9%80%B2%E8%A1%8C%E6%8B%9B%E5%8B%9F/                                                | 0000-00-00              | No                        | Approved                | 1             | [ <u>Edit</u> ] |
|              | 俄羅斯歷史文化體驗之旅<br>(Information in Chinese<br>only)             | Events /     Programmes                                     | Dean of<br>Student<br>Affairs<br>Office –<br>Project<br>Team | https://ye.htfyq.orq.hk/2018/12/19/%E4%BF%84%E7%BE%85%E6%96%AF%E6%AD%B7%E5%8F%B2%E6%96%87%E5%8C%96%<br>E9%AB%94%E9%A9%97%E4%B9%8B%E6%97%85%E7%8F%BE%E6%AD%A3%E9%80%B2%E8%A1%8C%E6%8B%9B%E5%<br><u>8B%9F/</u> | 0000-00-00              | No                        | Approved                | 1             | [ <u>Edit</u> ] |
|              | 北韓深度探索體驗之旅<br>(Information in Chinese<br>only)              | Events /     Programmes                                     | Dean of<br>Student<br>Affairs<br>Office –<br>Project         | https://ye.hkfyg.org.hk/2018/12/05/%E5%8C%97%E9%9F%93%E6%B7%B1%E5%BA%A6%E6%8E%A2%E7%B4%A2%E9%AB%94%<br>E9%A9%97%E4%B9%8B%E6%97%85%E7%8F%BE%E6%AD%A3%E9%80%B2%E8%A1%8C%E6%8B%9B%E5%8B%9F/                     | 0000-00-00              | No                        | Approved                | 1             | [ <u>Edit</u> ] |

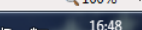

EN 😨 🗒 🔺 🐧

# Be careful for editing / deleting entries!

- Always check and confirm carefully before taking actions
- Or you may edit / delete wrong entries inputted by <u>your section /</u> <u>team</u>!